## Remove a Kiosk Profile From a Device

Last Modified on 06.23.23

Removing a kiosk profile stops it from being applied to a device. This function does not delete the profile. You can choose to immediately remove a deployed profile or schedule a removal date.

To remove a profile from a device:

- 1. In your Configuration Manager console, right-click on a device or device collection.
- 2. Navigate to Kiosk Manager > Remove Profiles .
- 3. Select the profile to remove and click **Next**.
- 4. Choose to **Remove Immediately** or to **Schedule Removal**.

| Kiosk Manager - Remove Profiles from 1 devices                                                              | -          |              | × |
|----------------------------------------------------------------------------------------------------|------------|--------------|---|
| Remove Profiles                                                                                             |            |              |   |
| Choose the schedule with which to remove Lab Manager profiles. Note that devices v<br>profiles are removed. | vill reboo | ot once th   | e |
| Remove Immediately                                                                                          |            |              |   |
| Schedule Removal                                                                                            |            |              |   |
| Start Date*                                                                                                 |            |              |   |
| Monday, July 8, 2019 3:2                                                                                    | 28:04 PM   | € *          |   |
| Task Name*                                                                                                  |            |              |   |
| End Date                                                                                                    |            | _            |   |
| Wednesday, July 24, 2019 12:0                                                                               | 00:00 AM   | <b>≎</b>   • |   |
| Repeat Interval (dd.hh:mm:ss)                                                                               |            | <b>\$</b>    |   |
|                                                                                                    |            |              |   |
|                                                                                                    |            |              |   |
|                                                                                                    |            |              |   |
|                                                                                                    |            |              |   |
| Previous No                                                                                                 | ext        | Finish       |   |

NOTE: Scheduled actions require Recast Management Server with Recast Proxy .

5. Click Finish.